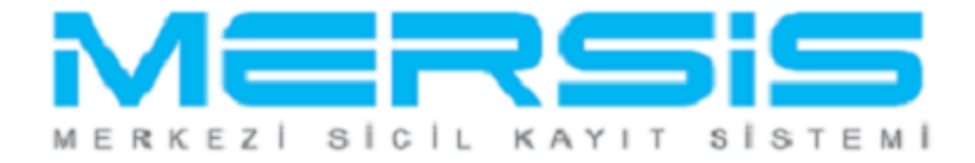

## ADİ ORTAKLIK TASFİYE İŞLEMLERİ

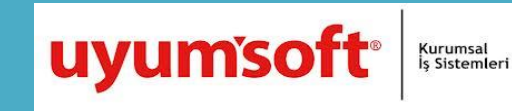

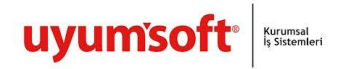

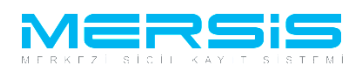

Tasfiye Başvurusu yapmak için 'Mersis' linkine tıklanır ve Mersis İşlemler sayfasında 'Tescil Başvuru' seçeneği seçilir.

|    |                                                                                            | 15 Ağustos 2012 Çarşamba 🕜 BAŞAK ZÜLFİKAR 🔺 Çıkı               | ş |
|----|--------------------------------------------------------------------------------------------|----------------------------------------------------------------|---|
|    |                                                                                            | search                                                         | 2 |
| -( | Ana Sayfa 🗸 Mersis - Sicil Belge İşlemleri 🤅 Genel Kurul İşlemleri 🦷 Mersis Yönetim 🖌      |                                                                | * |
|    | MERSIS                                                                                     |                                                                |   |
|    |                                                                                            |                                                                |   |
|    |                                                                                            |                                                                |   |
|    | MERSIS sistemi üzerinde yapabileceginiz işlemler                                           |                                                                | - |
|    | Yeni Şirket Kuruluş İşlemleri Değişiklik Tescil Başvurusu                                  | Devam Eden Başvurularım                                        |   |
|    |                                                                                            | P                                                              |   |
|    | Elektronik ortamda veni bir şirket kuruluşu veya şube açılışını buradan<br>yapabilirsiniz, | am eden işlemlerinin ve başvurularınız buradan yapabilirsiniz. |   |

Asagidaki ekran görüntülenir. Firma arama ekranında değişiklik yapılacak firmanın arama kriterlerinden en az bir tanesini belirterek Ara butonuna basılır, ilgili firma aşağıda görüntülenir ve Sağ köşede bulunan 'Seç'butonu tıklanır.

| ME                                                                                                    | 29         | 515                                                                       |               |                                                  |                     | Sup                                  | erUser Account   Çık | ş |  |
|----------------------------------------------------------------------------------------------------|------------|---------------------------------------------------------------------------|---------------|--------------------------------------------------|---------------------|--------------------------------------|----------------------|---|--|
| FIRMAARAMA     Ana Menü Değişiklik Yaşı Arama Şeki :     Arama Şeki :     Arama Şeki :     Standart Arama Mersis No:     Ticaert Sicil Munarası:     Firma Türü:     Ticaert Sicil Müdürlüğü:     Sehir: | omak İsted | iğiniz Firma'yı Seçiniz<br>ADİ ORTAKLIK<br>MERSİN TİCARET S<br>II Seçiniz |               | □,<br>Firma Ūnvani:<br>Vergi No:<br>Firma Durum: | Ara<br>a<br>Durumur | Temizie                              |                      |   |  |
| MERSIS NO                                                                                                    | SICIL NO   | FIRMA ADI                                                                 | FIRMA DURUM   | VERGI NO                                         | TORO                | TSM                                  | -                    |   |  |
| 2617-3135-9385-2320                                                                                                    | 40041      | ADİ ORTAKLIK TEST1 AĞIZ<br>ADİ ORTAKLIĞI                                  | TescilliAktif |                                                  | ADİ<br>ORTAKLIK     | MERSİN<br>TİCARET SİCİL<br>MÜDÜRLÜĞÜ | Seç                  |   |  |
| 8983-4768-1626-6846                                                                                                    | 40052      | BAŞAK GEÇİCİ TEST1<br>AJANS ADİ ORTAKLIĞI                                 | TescilliAktif |                                                  | ADİ<br>ORTAKLIK     | MERSÍN<br>TÍCARET SÍCÍL<br>MŨDŨRLŨĞŨ | Seç                  |   |  |
| 7176-7652-6384-5232                                                                                                    | 333333     | ÇELİKTEN VE MADENCİLER<br>KAFE İŞLETMECİLİĞI<br>HİZMETLERİ ADİ ORTAKLIĞI  | TescilliAktif | 2345678901                                       | ADİ<br>ORTAKLIK     | MERSÍN<br>TÍCARET SÍCÍL<br>MŨDŨRLŨĞŨ | Seç                  |   |  |
| 2673-9768-3173-3926                                                                                                    | 7777777    | HHHHHHH ACENTELİK ADİ<br>ORTAKLIĞI                                        | TescilliAktif | 6666666666                                       | ADİ<br>ORTAKLIK     | MERSİN<br>TİCARET SİCİL<br>MÜDÜRLÜĞÜ | Seç                  |   |  |
|                                                                                                    |            |                                                                           |               |                                                  |                     |                                      |                      |   |  |

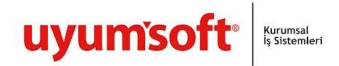

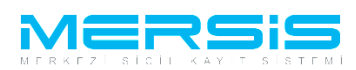

Firma ile ilgili yapılabilecek tüm işlemler listelenir. Tasfiye için 'Tasfiye Başlat' linkine tıklanır. Asagidaki örnekte görüldügü gibi Firma Üzerinde ki islemlerde de burada görülür. Tasfiye Baslat linkine tiklanır

| Unv                                                                                                    | an: 100 NO                                     | LU SINIRLI SORUMLU TANKI                                                                         | ERCILER MOTORLU TASIYIC                                                                                                    | LAR KOOPERA                      | TIFI                                                   |                                        |                               |
|----------------------------------------------------------------------------------------------------|------------------------------------------------|--------------------------------------------------------------------------------------------------|----------------------------------------------------------------------------------------------------|----------------------------------|--------------------------------------------------------|----------------------------------------|-------------------------------|
| Mersis                                                                                                    | No: 8897                                       | -2492-5454-2728/3                                                                                |                                                                                                    |                                  |                                                        |                                        |                               |
| та                                                                                                    | rü: KOOPEI                                     | RATIF                                                                                            |                                                                                                    |                                  |                                                        |                                        |                               |
| Sicil                                                                                                    | No: 18374                                      |                                                                                                  |                                                                                                    |                                  |                                                        |                                        |                               |
| Sicil Müdürlü<br>Firma Durur                                                                                                    | ğü: MERSİN                                     | TİCARET SİCİL MÜDÜRLÜĞI                                                                          | 0                                                                                                    |                                  |                                                        |                                        |                               |
| Firma Üzerindeki İşler                                                                                                    | nler                                           |                                                                                                  |                                                                                                    |                                  |                                                        |                                        |                               |
| Firma Üzerindeki İşler<br>TALEP NO UNVAN<br>Şu an devam eden tescil                                                               | nler<br>TORO<br>işlemi yok.                    | OLUŞTURMA TARIHI                                                                                 | BASYURU TARIHI BA                                                                                                    | ASVURU TORO                      | DURUMU BAŞ <sup>ı</sup>                                | VURAN İŞLEM İ                          | İşlem                         |
| Firma Üzerindeki İşler<br>TALEP NO UNVAN<br>Şu an devam eden tescil<br>Normal Değişiklik (                                        | nler<br>TORO<br>İşlemi yok.<br>Ö Resen Değ     | oluşturma tarihi<br>jişiklik 🔘 Resen Düzeltme                                                    | BASVURU TARIHI B/                                                                                                    | ASVURU TORO                      | DURUMU BAŞI                                            | vuran İşlem İ                          | IŞLEM                         |
| Firma Üzerindeki İşler<br>TALEP NO UNVAN<br>Şu an devam eden tescil<br>Normal Değişiklik (                                        | nler<br>TORO<br>işlemi yok.<br>Resen Değ       | oluşturma tarihi<br>jişiklik 🔘 Resen Düzeltme                                                    | BASVURU TARIHI B/                                                                                                    | ASVURU TÜRÜ                      | DURUMU BAŞI                                            | VURAN İŞLEM İ                          | IŞLEM                         |
| Firma Üzerindeki İşler<br>TALEP NO UNVAN<br>Şu an devam eden tescil<br>Normal Değişiklik (<br>Değişiklik Başl                     | nler<br>TORO<br>işlemi yok.<br>Resen Değ<br>at | oluşturma tarihi<br>işişiklik O Resen Düzeltme<br>O S S S S S S S S S S S S S S S S S S S        | BASYURU TARIHI B/                                                                                                    | ASVURU TÜRÜ<br>Ş Başlat          | DURUMU BAŞI<br>Terkin Başlat                           | VURAN IŞLEM İ                          | IŞLEM                         |
| Firma Üzerindeki İşler<br>TALEP NO UNVAN<br>Şu an devam eden tescil<br>© Normal Değişiklik (<br>Değişiklik Başl                   | nler<br>TORO<br>işlemi yok.<br>Resen Değ<br>at | oluşturma tarihi<br>İşişiklik O Resen Düzeltme<br>Ə Ş Ş<br>Tasfiye Başlat                        | BASVURU TARIHI BASVURU TARIHI BASVUR | ASVURU TORO<br>Ş Başlat          | DURUMU BAŞ<br>Terkin Başlat                            | VURAN IŞLEM İ                          | IŞLEM                         |
| Firma Üzerindeki İşler<br>TALEP NO UNVAN<br>Şu an devam eden tesci<br>O Normal Değişiklik (<br>Değişiklik Başı<br>Birteşme Başlı  | nler<br>TORO<br>işlemi yok.<br>Resen Değ<br>at | oluşturma tarihi<br>işiklik () Resen Düzeltme<br>() Tasfiye Başlat<br>() Acentalik İşlemi Başlat | BASYURU TARIHI BA<br>Tasfiye'den Dönüş<br>Rehin işlemi Ba                                                                                                    | ASVURU TÜRÜ<br>Ş Başlat<br>aşlat | DURUMU BAŞT<br>Verkin Başlat<br>Tür Değişikliği Başlat | VURAN IŞLEM J<br>Ek Ta:<br>t Merkez Na | işlem<br>sfiye<br>kli Başlat  |
| Firma Üzerindeki İşler<br>TALEP NO UNVAN<br>Şu an devam eden tescil<br>(*) Normal Değişiklik<br>Değişiklik Başl<br>Birleşme Başlu | nler<br>TORO<br>işlemi yok.<br>Resen Değ<br>at | oluşturma tarihi<br>jişiklik O Resen Düzettme<br>Tastiye Başlat<br>Acentalık İşlemi Başlat       | BASYURU TARIH D<br>Tasfiye'den Donüş<br>Rehin İşlemi Ba                                                                                                    | ASVURU TÜRÜ<br>Ş Başlat<br>aşlat | DURUMU BAŞI<br>Terkin Başlat<br>Tür Değişikliği Başlat | VURAN IŞLEM I<br>EK Tar<br>t Merkez Na | işlem<br>sfiye<br>kili Başlat |

Asagida ekran görüntülenir. Tasfiye memuru ve adres girilmesi zorunludur.

| TASTIL DAS            | VOIIO                  |                  |               |                            |              |
|-----------------------|------------------------|------------------|---------------|----------------------------|--------------|
| 🔶 Ana Menü 🛛 🍳 Başvu  | rularım Tasfiye Baş    | vurusu           |               |                            |              |
| Başvuru Hazırla İptal |                        |                  |               |                            |              |
| Unvan                 | ADİ ORTAKLIK TEST1 AĞI | Z ADİ ORTAKLIĞI  |               |                            |              |
| Mersis No             | 2617-3135-9385-2       | 2320             |               |                            |              |
| Sicil Numarası        | 40041                  |                  | Talep Numaras | 9E                         |              |
| Türü                  | ADİ ORTAKLIK           |                  | Tescil Tarih  | it                         |              |
| Talep Turu            | Tasfiye Başvurusu      |                  | Başvuru Sahib | i: SuperUser Account(host) |              |
| Talep Durumu          | Başvuru Devam Ediyor.  |                  | Basvuru Tarih | ii:                        |              |
| 🔔 TasfiyeMemur        | Tasfiye Memurları      |                  |               |                            | 🖉 Gir/Düzelt |
| Adres 👃               | Ad Soyad               | Başlangıç Tarihi | Bitiş Tarihi  | Görev Süresi               | Görevi       |
| Temsilciler           | Kavit Bulunamadı       |                  |               |                            |              |

Gir Duzelt Butonuna tiklayarak asagida görülen ekranda `Tasfiye Memuru Ekle ` butonuna basilir:

| Kapat                  |                  |              |                   |        |             |  |
|------------------------|------------------|--------------|-------------------|--------|-------------|--|
|                        |                  | Ti           | asfiye Mermurları |        |             |  |
| nasfiye Memuru Ekle    |                  |              |                   |        |             |  |
| Ad Soyad               | Başlangıç Tarihi | Bitiş Tarihi | Görev Süresi      | Görevi | Yetki Şekli |  |
| lo records to display. |                  |              |                   |        |             |  |

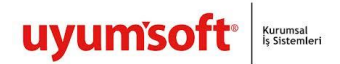

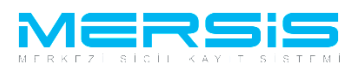

Tc Nosu Yazilir Kpsden al butonuna basilir. Yetki süresi bitis tarihi ve yetki sekli girildikten sonra kaydedilir.

| Tasfiye Memurları               |                     |                                                    |            |                                                                                                    |        |             |  |
|---------------------------------|---------------------|----------------------------------------------------|------------|----------------------------------------------------------------------------------------------------|--------|-------------|--|
| 📿 Kapat                         |                     |                                                    |            |                                                                                                    |        |             |  |
|                                 |                     | Tasfiye                                            | Mermurları |                                                                                                    |        |             |  |
| Tasfiye Memuru Ekle<br>Ad Soyad | 📄 Tasfiye Memuru Ek | le                                                 | 8          | ai and a second second s | Görevi | Yetki Şekli |  |
| No records to display.          | 💙 Kaydet/Kapat      | 🔀 Kapat                                            |            |                                                                                                    |        |             |  |
|                                 | T.C Kimlik          | No 💿 Pasaport No 💿 Yeni Yabancı Uyruklu Kişi Ekle/ | Güncelle   |                                                                                                    |        |             |  |
|                                 | T.C. Kimlik No      | Kps'den Al Kişi Getir                              |            |                                                                                                    |        |             |  |
|                                 | Görevi              | TASFIYE MEMURU                                     |            |                                                                                                    |        |             |  |
|                                 | Yetki Süresi        | Aksi Karar Almana Kadar                            |            |                                                                                                    |        |             |  |
|                                 | Başlangıç Tarihi    | Tescil Tarihi                                      |            |                                                                                                    |        |             |  |
|                                 | Bitiş Tarihi        |                                                    |            |                                                                                                    |        |             |  |
|                                 | Yetki Şekli         |                                                    |            |                                                                                                    |        |             |  |
|                                 |                     |                                                    |            |                                                                                                    |        |             |  |

Adres girmek icin Gir duzelt butonuna tiklanir.

| Başvuru Hazırla | İptal       |                                 |                                                                  |              |
|-----------------|-------------|---------------------------------|------------------------------------------------------------------|--------------|
|                 |             |                                 |                                                                  |              |
|                 | Unvan:      | ADİ ORTAKLIK TEST1 AĞIZ ADİ O   | DRTAKLIĞI                                                        |              |
| Me              | ersis No:   | 2617-3135-9385-2320             |                                                                  |              |
| Sicil Nu        | umarası:    | 40041                           | Talep Numarası:                                                  |              |
|                 | Türü:       | ADİ ORTAKLIK                    | Tescil Tarihi:                                                   |              |
| Tale            | ep Turu:    | Tasfiye Başvurusu               | Başvuru Sahibi: SuperUser Account(host)                          |              |
| Talep D         | Durumu:     | Başvuru Devam Ediyor.           | Basvuru Tarihi:                                                  |              |
| Tasfiye         | eMemur U    | JYARI                           |                                                                  |              |
| Â               | Adres       | Fasfiye adresi bulunmamaktadir. |                                                                  | 100000       |
|                 |             | Adres Bliglieri                 | BANCE MANALI ESI 4602 SOKAK 4 DISKADINO 2 ISKADINO AKDENIZMEDSIN | ✓ Gir/Duzeit |
| Ten             | nsilciler ( | adres<br>Bağlı Olduğu TSM       | . DANÇE MANALLESI 4003 SOKAK I DIŞKAPINO SIÇKAPINO AKDENIZMERSIN |              |
|                 |             | agii olaaga 15iii               |                                                                  |              |
|                 |             |                                 |                                                                  |              |
|                 |             |                                 |                                                                  |              |
|                 | i           | letişim Bilgileri               |                                                                  | 🖉 Gir/Düzelt |
|                 |             | Cep Tel :                       |                                                                  |              |
|                 |             | İş Tel :   (22)(222             | 2)2222222                                                        |              |
|                 |             | E Posta :                       |                                                                  |              |
|                 |             |                                 |                                                                  |              |

Asagida acilan ekrana tasfiye adresi girilir. Kaydet Kapat butonuna basilir.

| Adres Girisi           |                                                                                  | E |
|------------------------|----------------------------------------------------------------------------------|---|
| 📿 Kaydet/Kapat 🛛 Kapat |                                                                                  |   |
|                        | Adres                                                                            |   |
| Bağlı Olduğu Tsm :     | MERSIN TICARET SICIL MÜDÜRLÜĞÜ 👻                                                 |   |
|                        | Sehiriçi         Şehirdişi         TUIK         Serbest Adres         Özel Bölge |   |
|                        | TŪİK Adres Kodu :                                                                |   |
|                        | 11 / fige : MERSIN V AKDENIZ V                                                   |   |
| Adress                 | Mahalle :                                                                        |   |
| Aures.                 | Cadde :                                                                          |   |
|                        | Sokak :                                                                          |   |
|                        | Dış Kapı No :                                                                    |   |
|                        | Îç Kapı No :                                                                     |   |
|                        | Posta Kodu :                                                                     |   |

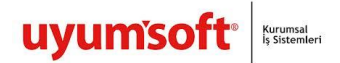

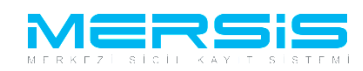

Temsilci girmek için Yön Den Kur/Yetkililer butnonuna tiklanır.

| Başvuru Hazırla İptal                                    |                                                                                                    |  |
|----------------------------------------------------------|----------------------------------------------------------------------------------------------------|--|
| Unvan:<br>Mersis No:                                     | ADI ORTAKLIK TESTI AĞIZ ADI ORTAKLIĞI<br>2617-3135-9385-2320                                                                                               |  |
| Sicil Numarası:<br>Türü:<br>Talep Turu:<br>Talep Durumu: | 40041 Talep Numarası:<br>ADİ ORTALIK Tescil Tarihi:<br>Tasfiye Başvurusu Başıvuru Sahibi: SuperUser Account(host)<br>Başvuru Devan Ediyor. Basvuru Tarihi: |  |
| TasfiyeMemur<br>Adres<br>Temsilciler                     | Adres Bilgileri<br>Sadres :BAHÇE MAHALLESİ 4603 SOKAK 1 DIŞKAPINO 3 İÇKAPINO AKDENİZMERSİN<br>ağılı Olduğu TSM :<br>Yeni Adres :                           |  |
|                                                          | Ietişim Bilgileri           Cep Tel         :           İş Tel         :           E Posta         :           Fax         :                               |  |

Temsilci girmek icin temsilciler linkine tiklanir. Asgida acilan ekrana ok isaretleri ile gösterilen butonlardan var olan bir temsilci güncellenebilir veya `Disardan temsilci ekle`, `Disadan tüzel temsilci ekle` ve `Disardan dis tüzel temsilci ekle` secenekleriyle eklenebilir.

| Yetkili (Müdür) ekle | e/değiştir         |                            |                       |                  |                          |                          |                  |          |              |
|----------------------|--------------------|----------------------------|-----------------------|------------------|--------------------------|--------------------------|------------------|----------|--------------|
| Kapat                |                    |                            |                       |                  |                          |                          |                  |          |              |
|                      |                    |                            |                       | Ter              | nsilciler                |                          |                  |          |              |
| 📄 Dışarıdan Temsi    | ilci Ekle 🛛 📄 Dışa | arıdan Tüzel Temsilci Ekle | 📄 Dışarıdan Dış Tüzel | Temsilci Ekle    |                          |                          |                  |          |              |
| Kimlik No            | Vergi No           | Ad Soyad                   | Görevi                | Başlangıç Tarihi | Bitiş Tarihi             | Yetki Süresi             |                  |          |              |
|                      |                    |                            | •                     |                  |                          |                          | <b></b> <u>6</u> | örev Ver |              |
|                      |                    |                            | Müdür                 | 13.10.2011       | Aksi karar alınana kadar | Aksi karar alınana kadar | <u>ер үе</u>     | ni Görev | <u>İptal</u> |
|                      |                    |                            |                       |                  |                          |                          |                  |          |              |
|                      |                    |                            |                       |                  |                          |                          |                  |          |              |
|                      |                    |                            |                       |                  |                          |                          |                  |          |              |
|                      |                    |                            |                       |                  |                          |                          |                  |          |              |

Tüm islemler bittiginde Basvuru hazirla butonuna tiklanir. Basvuruya Karar eklemek zorunludur . Acilan ekranda karalar linkinkinden Karar ekle butonuna tiklanir..Gerekli bilgiler girilir ve kaydedilir.Tüm işlemler tamamlandiginda Onaya Gönder butonuna tiklanir ve sistemin verdiği talep numarasi ile isleme devam takip edilir.

| * Ana Menü * Başvuru Listesi ]      | asfiye Başvurusu Başvurusu - O      | naya Gönderme     |                      |                  |          |
|-------------------------------------|-------------------------------------|-------------------|----------------------|------------------|----------|
| Başvuruya Dön Önaya Gönder Belge    | Ekle İptal Et                       |                   |                      |                  |          |
| 📄 Ön İncelemeye Göndermek için solo | laki kutucuğu işaretleyiniz !!! (Üc | rete tabidir) !!! |                      |                  |          |
| Unvan: ADİ ORTAKLIK                 | TEST1 AĞIZ ADİ ORTAKLIĞI            |                   |                      |                  |          |
| Mersis No: 2617-313                 | 5-9385-2320                         |                   |                      |                  |          |
| Sicil Numarası: 40041               |                                     | Talep             | Numarası: 25069      |                  |          |
| Türü: ADİ ORTAKLIK                  |                                     | т                 | escil Tarihi:        |                  |          |
| Talep Turu: Tasfiye Başvu           | rusu                                | Başı              | vuru Sahibi: SuperUs | er Account(host) |          |
| Talep Durumu: Başvuru Deva          | n Ediyor.                           | Basi              | vuru Tarihi:         |                  |          |
| lan Metni Kararlar Tahakkuk I       | Bilgileri                           |                   |                      |                  |          |
| Kararlar                            |                                     |                   |                      | -                | Karar Ek |
| Karar Tipi                          | Karar No                            | Karar Tarihi      |                      |                  |          |
| Ortaklar Kurulu Kararı              | 99                                  | 07.11.2012        |                      | Guncelle         | Sil      |